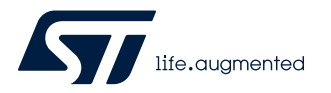

## UM2833

User manual

# Automotive MEMS interface for AutoDevKit applications with SPC5 MCU discovery boards

### Introduction

The AEK-CON-SENSOR1 connector board is designed to interface MEMS sensor boards in DIL 24 socket to an SPC5 MCU discovery board like the AEK-MCU-C4MLIT1 hosting a SPC58EC80E5 Chorus family automotive MCU with 4 MB flash.

The connector board includes a 1.8 V LDO voltage regulator to supply MEMS boards.

Two male strip connectors allow connecting the AEK-MCU-C4MLIT1: the main one (5x2) is used for power supply, SPI interface and signal interrupt, whereas the second one (7x2) is used for optional GPIO connections depending on the plugged MEMS sensor board.

For the MEMS sensor board connection, three female strip connectors are used: the main one (12x2) hosts the MEMS sensors in DIL 24 socket, whereas the other two (3x2) host digital microphones.

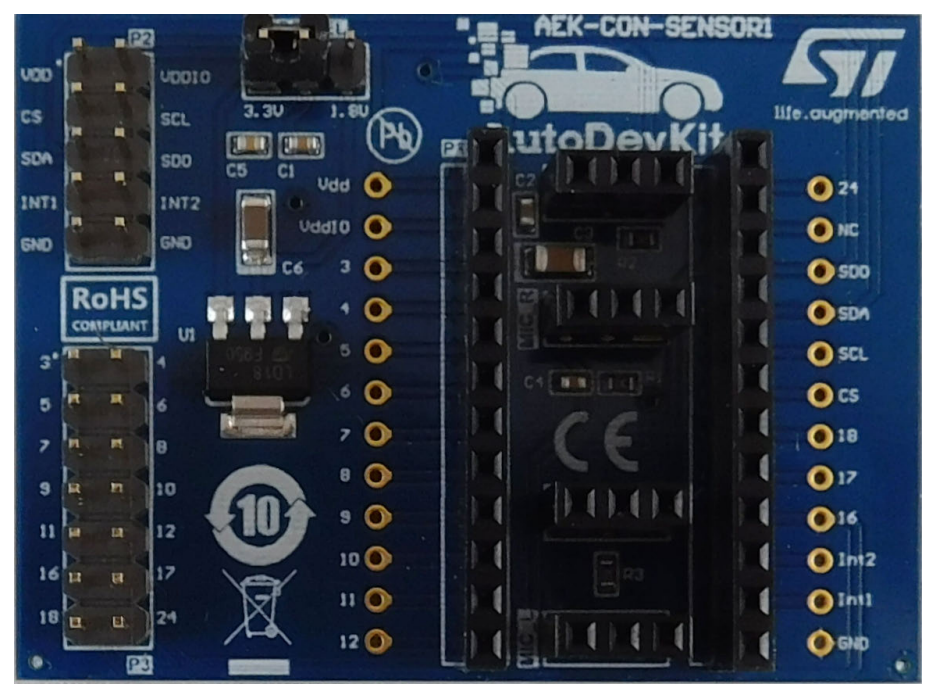

### Figure 1. AEK-CON-SENSOR1

### 1 Overview

57

The AEK-CON-SENSOR1 interface board allows quick and easy connection of a variety of MEMS sensors in DIL-24 sockets with discovery boards embedding automotive-grade 32-bit SPC5 microcontrollers.

The board can host several industrial and automotive-grade MEMS sensors, allowing developers to quickly prototype safety and non-safety automotive applications using dedicated AutoDevKit sensor driver software for the following performance MEMS sensors:

- AIS2DW12: ultra-low-power 3-axis accelerometer for automotive applications
- ASM330LHH: automotive 6-axis inertial module: 3D accelerometer and 3D gyroscope
- ASM330LHHX: automotive 6-axis inertial module with embedded machine learning core and dual operating modes
- IIS2ICLX: high accuracy, high resolution, low-power, 2-axis digital inclinometer with embedded Machine Learning Core
- IIS3DWB: ultra-wide bandwidth, low-noise, 3-axis digital vibration sensor

*Note:* The drivers available in AutoDevKit can be easily extended to any ST MEMS sensors with similar architecture to those listed above.

## 2 Sensor connection procedure

The following table summarizes the connectors available on the interface board.

| Table 1. AEK-CON-SENSOR1 co | omponents |
|-----------------------------|-----------|
|-----------------------------|-----------|

| Symbol on PCB | Description                                                         |
|---------------|---------------------------------------------------------------------|
| P1            | Connector dedicated to plug the MEMS sensor board in DIL-24 socket. |
| P2-P3         | Connector dedicated to the communication with the MCU Board.        |
| VDD-SEL       | Jumpers to select the MEMS sensor board supply (VDD 3.3V or 1.8V).  |

Follow the procedure below to interface your SPC5 Chorus MCU discovery board with the sensor board you wish to evaluate.

Step 1. Place the sensor board on the DIL 24 connector, marked as P1 in the board serigraphy.

### Figure 2. Connecting sensor board to interface board

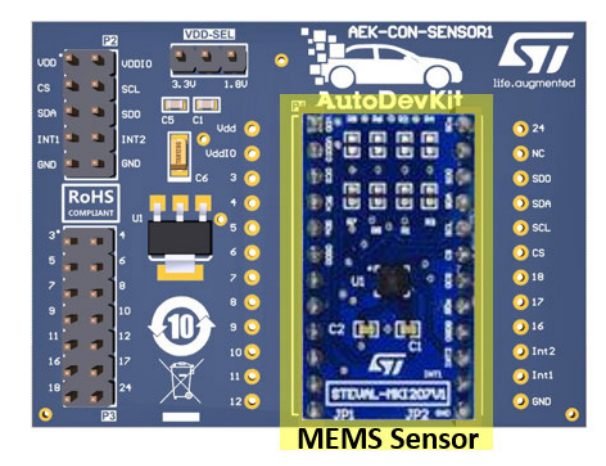

Step 2. Connect the SPC5 discovery board via connectors P2 and P3 (if required).

Only P2 connection is necessary in most cases as it provides the SPI communication pins (CS, SCL, SDA and SDO), the interrupt pins (INT1 and INT2), ground pin (GND) and supply pins (VDD and VDDIO). Some non-standard interface sensors will require the extra pin-out available on P3 for suitably interfacing with the MCU board.

- Step 3. Use the dedicated jumpers on VDD-SEL to adjust the supply to 3.3 V or to 1.8 V, according to the supply requirements of the sensor.
- Step 4. Ensure the GND pin is connected.

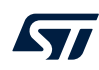

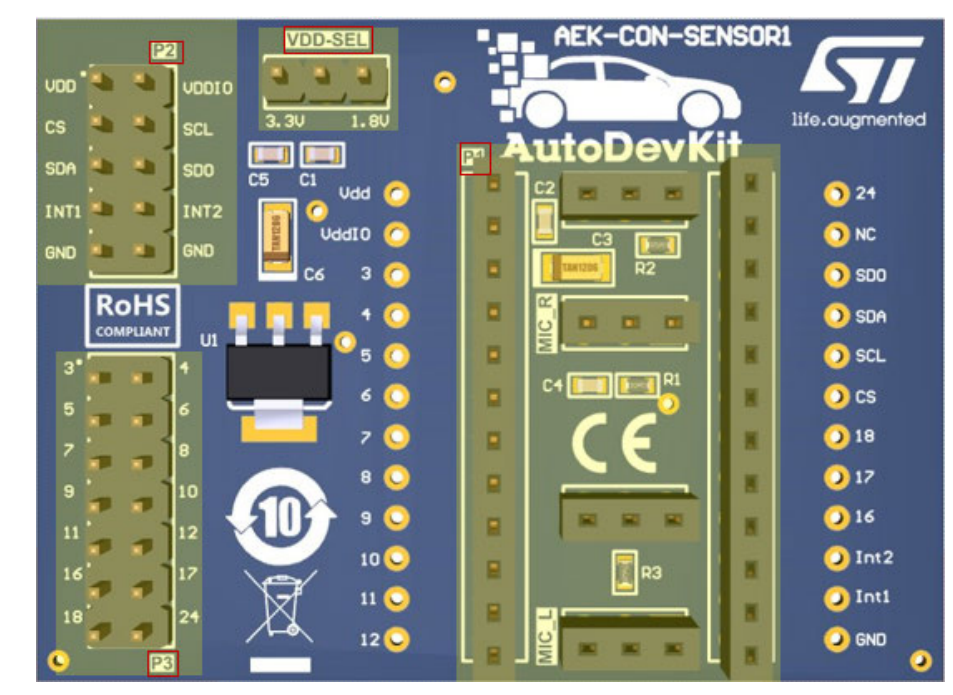

**Step 5.** Supply 3.3 V through the VDD and VDDIO pins of P2.

Figure 3. AEK-CON-SENSOR1 pin details

To evaluate another sensor, simply swap the sensor board and adjust the supply voltage via the VDD-SEL jumpers, if necessary.

There are dedicated debug holes around the P1 connector that can be used to verify sensor signals.

The hardware is fully supported by a software ecosystem, which includes SPC5-STUDIO development environment, UDE Debug and firmware download tool and STSW-AUTODEVKIT Eclipse plug-in containing AEK-CON-SENSOR1 driver and sample application codes.

During the test of the sensor, you might have to physically move the AEK-CON-SENSOR1 board to trigger the interrupts, e.g. during the evaluation of accelerometers and gyroscopes. To ensure the connection is stable, you should use a cable instead of single female-to-female jumper wires.

## 3 AutoDevKit software library for automotive MEMS sensors

The drivers for the MEMS sensors supported by AEK-CON-SENSOR1 are included in a component of the AutoDevKit software (STSW-AUTODEVKIT) version 1.4.0. The library is written in MISRA C and the target software is generated automatically according to the code generation and pin allocation paradigm included in AutoDevKit design flow.

The drivers are structured so that they can be easily adapted to any ST MEMS sensor not directly supported in the software library.

### 3.1 Library features

The key component of each driver is a Sensor STRUCT containing a field called methods that can be accessed to select the API you want to use. The field methods is also a struct whose fields are function pointers to the sensor APIs. A different Sensor STRUCT is available for each sensor which references the relevant APIs for that sensor. The sensor also contains two flags that can be accessed to determine whether an interrupt was asserted by the sensor through INTPin1 or INTPin2. Other fields are used internally.

Figure 4. Sensor STRUCT elements

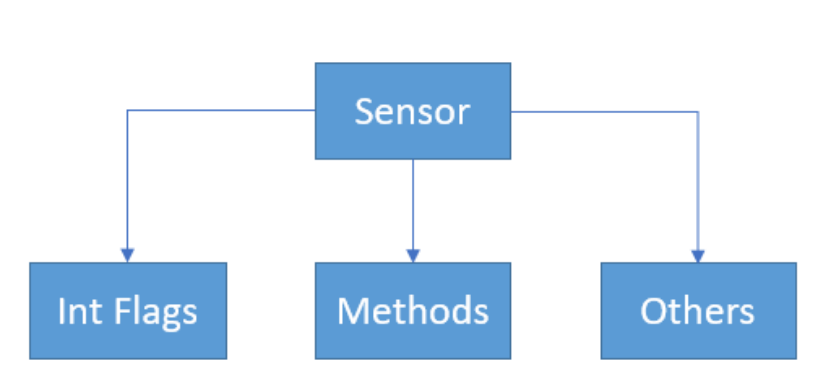

Before creating a Sensor STRUCT, a specific Methods structure for the individual sensor must be created, using the appropriate API provided in the AutoDevKit library. Once completed, the Sensor STRUCT can be built through a dedicated API.

### 3.2 Example Sensor STRUCT creation and configuration

| /* Methods and Sensor declaration */                                                         |
|----------------------------------------------------------------------------------------------|
| ais2dw12_methods_t methods;                                                                  |
| ais2dw12_sensor_t sensor;                                                                    |
| /* Methods initialization */                                                                 |
| <pre>ais2dw12_methods_init(&amp;methods);</pre>                                              |
| /* Sensor STRUCT initialization.                                                             |
| You need to pass your SPI handler and configuration                                          |
| generated with SPC5Studio Tool */                                                            |
| <pre>ais2dw12_sensor_init(&amp;sensor, &amp;SPID1, &amp;spi_config_CS0, &amp;methods);</pre> |
| /* Sensor configuration.                                                                     |
| This and all the other APIs can be accessed                                                  |
| through the Sensor's methods field */                                                        |
| <pre>sensor.methods-&gt;configure_sensor(&amp;sensor, power_mode_12bit,</pre>                |
| continuous, 100Hz, 2g, low pass 1);                                                          |

The example source code above shows how to create the struct and how to use the configuration APIs.

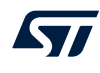

- 1. First, the methods and sensor structs are declared from the definitions in ais2dw12\_api.h, according to the family the sensor belongs to:
  - **a**. ais2dw12\_methods\_t
  - b. ais2dw12\_sensor\_t
- 2. Then, from the same . h file, we invoke the APIs:
  - a. ais2dw12\_methods\_init, which takes the methods struct address argument and initializes the struct itself.
  - b. ais2dw12\_sensor\_init, which takes the sensor struct address argument (the struct to initialize in this case) and two other parameters according to the chosen SPI configuration set by the low-level driver component for the MCU. In this case, we pass the address of the SPIDriver structure SPID1 because DSPI0 has been set and the address of the SPIConfig struct spi\_config\_CS0, taking the name assigned during the configuration of the specific chip select. These structures are automatically generated by AutoDevKit after configuring the GUI related to the SPI communication and can be found in the files spi\_lld.c and spi\_lld\_cfg.c, respectively.

After the creation of the sensor struct, all the related APIs can be called via the name of the sensor and access the method field using the dot notation to show all the available APIs. In the previous example, the <code>configure\_sensor</code> API is selected (you can see its description by hovering the mouse over the name of the API).

### 4 AutoDevKit ecosystem

Application development using the AEK-CON-SENSOR1 is based on the AutoDevKit ecosystem and the following components:

- SPC5-STUDIO Integrated Development Environment (IDE)
- SPC5-UDESTK-SW programmer and debugger
- AutoDevKit software library (STSW-AUTODEVKIT)
- AEK-CON-SENSOR1 driver

### 4.1 SPC5-STUDIO

SPC5-STUDIO is an integrated development environment (IDE) based on Eclipse designed to assist the development of embedded applications based on SPC5 Power Architecture 32-bit microcontrollers. The package includes an application wizard to initiate projects with all the relevant components and key elements required to generate the final application source code. It also contains straightforward software examples for each MCU peripheral.

Other advantages of SPC5-STUDIO are:

- ability to integrate other software products from the standard Eclipse marketplace
- free license GCC GNU C Compiler component
- support for industry-standard compilers
- support for multi-core microcontrollers
- PinMap editor to facilitate MCU pin configuration

Download the SPC5-UDESTK-SW software to run and debug applications created with SPC5-STUDIO.

### 4.2 STSW-AUTODEVKIT

The STSW-AUTODEVKIT plug-in for Eclipse extends SPC5-STUDIO for automotive applications. The main advantages are:

- Integrated hardware and software components, component compatibility checking and MCU and peripheral configuration tools
- Allows creation of new system solutions from existing solutions by adding or removing compatible function boards
- Hardware abstraction means new code can be generated immediately for any compatible MCU
- High-level application APIs to control each functional component, including the ones for the AEK-CON-SENSOR1 board.
- The GUI helps configure interfaces, including SPI, and can automatically manage all relevant pin allocation and deallocation operations.

### - RELATED LINKS -

For more information, please refer to UM2623 (esp. ch 6 and 7) You can also watch this video

### 4.2.1 Accessing the AEK\_CON\_SENSOR1 Component

The AEK\_CON\_SENSOR1 Component RLA with relevant drivers is available in STSW-AUTODEVKIT version 1.4.0 onwards.

- **Step 1.** Go to the configuration portion of the component and add an entry on the Board List, selecting sensor family, DSPI and CS.
- Step 2. Press the allocation button

AutoDevKit will allocate all needed pins on the MCU board included in the project.

- **Step 3.** Use the PinMap editor to verify that all the relevant pins have been allocated (4 for the SPI and 2 for Interrupts).
- Step 4. Use the Board Viewer to determine how to connect those pins to the selected MCU Board.
- Step 5. Proceed to complete the main () function and build the application.

For each board added in the board list of component configuration GUI, SPC5Studio automatically creates a sensor struct of the selected family. The struct creation source code shown in Example 1 is automatically generated by AutoDevKit, therefore it sufficient to call the init mems() API.

### - RELATED LINKS

4 AutoDevKit ecosystem on page 7

### 4.3 How to extend the sensor library to include a new family

Understanding the software structure helps to understand how to extend the library to new sensor part numbers. As seen before, in the main file of the application, the <code>AEK\_CON\_SENSOR1.h</code> must be included to use the component features. It includes the dynamically generated component configuration, including in turn the related sensor libraries.

For example, we plan to use two AEK\_CON\_SENSOR1 interface boards with two AIS2DW12 sensors, so the configuration file will only include the drivers for this specific sensor, as shown in Figure 5. Software Architecture diagram based on AIS2DW12 sensor.

For simplicity, we will limit our focus to the AIS2DW12 family library, as drivers related to the other supported families have the same structure.

There are four files:

- two shared by all families (MEMS\_API and COMMUNICATION)
- two related to the specific family (AIS2DW12\_API and AIS2DW12\_REG).

The content of each file is summarized in the following table.

### Table 2. Sensor library file descriptions

| File          | Content                                                                                                    |
|---------------|----------------------------------------------------------------------------------------------------|
| COMMUNICATION | Contains the primitive functions write_register and read_register used to write and read a sensor register through SPI communication, calling the SPI Low Level Drivers functions of the MCU. They are used by functions defined in AIS2DW12_REG file.                    |
| AIS2DW12_REG  | Contains functions that read and write specific registers of the AIS2DW12 sensor family; e.g., <pre>ais2dw12_get_device_id reads the WHO_AM_I register.</pre>                                                                                                    |
| MEMS API      | Contains enumeration, return types and function pointer definitions that are shared by all sensor families.                                                                                                    |
| AIS2DW12_API  | Contains the high-level API definitions for the AIS2DW12 sensor family; e.g., ais2dw12_methods_init, ais2dw12_sensor_init and configure_sensor, previously seen in Example 1. It also includes the ais2dw12_methods_t and ais2dw12_sensor_t declarations seen previously. |

Note:

The Methods structure only consists of function pointers declared in the MEMS\_API file. The

ais2dw12\_methods\_init API is used to assign to each function pointer the respective API defined in the AIS2DW12 API file.

The API file includes the Sensor and Methods struct definitions, as well as the API definitions based on register access functions defined in the REG file. The MEMS\_API file stores general information common to all sensors, including the definition of APIs function pointers. Finally, the COMMUNICATION file contains primitives needed for SPI communication.

This architecture can be easily reused to extend the library to new sensors. You can modify the REG and API files to be compatible with different sensors by adding your APIs. The newly inserted method pointers must be added in the MEMS\_API file.

## Note: If you customize the library, you will not be able to use the features of AutoDevKit, so you must create your structures manually with methods\_init and sensor\_init APIs, appropriately modified.

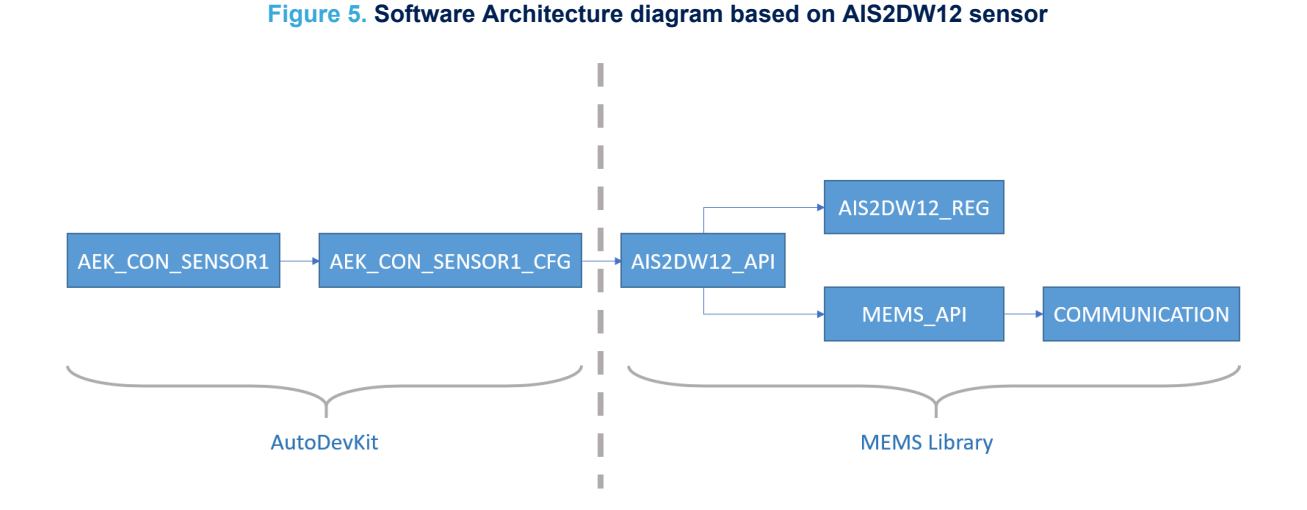

Note: File names are actually lower case, and every file has a header (.h) in addition to the .c (except the MEMS\_API file that is just a header file).

### 

3.2 Example Sensor STRUCT creation and configuration on page 5

### 4.4 Supported sensors

The sensors currently supported are:

- AIS2DW12: ultra-low-power 3-axis accelerometer for automotive applications
- ASM330LHH: automotive 6-axis inertial module: 3D accelerometer and 3D gyroscope
- ASM330LHHX: automotive 6-axis inertial module with embedded machine learning core and dual operating modes
- IIS2ICLX: high-accuracy, high-resolution, low-power, 2-axis digital inclinometer with embedded machine learning core
- IIS3DWB: ultra-wide bandwidth, low-noise, 3-axis digital vibration sensor

| Table 3 | 3. | Sensor | charac | teristics |
|---------|----|--------|--------|-----------|
|---------|----|--------|--------|-----------|

| Product             | AIS2DW12                                                         | ASM330LHH                                                  | IIS2ICLX                                                   | IIS3DWB                          |
|---------------------|------------------------------------------------------------------|------------------------------------------------------------|------------------------------------------------------------|----------------------------------|
| Туре                | 3D accelerometer                                                 | 3D accelerometer and 3D gyroscope                          | 2D inclinometer                                            | 3D vibration sensor              |
| Full scale          | ±2 g, ±4 g                                                       | Up to ±16 g and up to ±4000 dps                            | Up to ±3 g                                                 | Up to ±16 g                      |
| Output data<br>rate | up to 100 Hz                                                     | Up to 6.67 KHz                                             | Up to 833 Hz                                               | 26.7 KHz                         |
| Event<br>detection  | Free-fall,wake-up,<br>orientation change,<br>activity-inactivity | Free-fall,wake-up, orientation change, activity-inactivity | Wake-up, single and<br>double tap, activity-<br>inactivity | Wake-up, activity-<br>inactivity |

### - RELATED LINKS -

Appendix B Sensors supported by APIs on page 22

### 5 Sensor event detection

For each type of MEMS sensor, the user can configure two or more kinds of events, which can be reported to the MCU through the INT1 or INT2 interrupt pins (only INT1 for the AIS2DW12). To detect an event occurrence, you should therefore enable the corresponding Interrupt pin.

The following events are supported by the software library:

- Data-ready
- Free-fall
- Wake-up
- Orientation change
- Activity-inactivity
- Single and double tap

### 5.1 Data-ready

All supported MEMS sensors can detect the data-ready event, useful to understand if new data are available.

### 5.2 Free-fall

The AIS2DW12, ASM330LHH and ASM330LHHX MEMS sensors can detect when they are in free-fall according to selected thresholds and durations. The threshold determines the acceleration range of a free-fall condition. If the acceleration along the three axes fall into the free-fall zone for a certain time interval, a free-fall condition is signaled.

### Figure 6. Free-fall signals

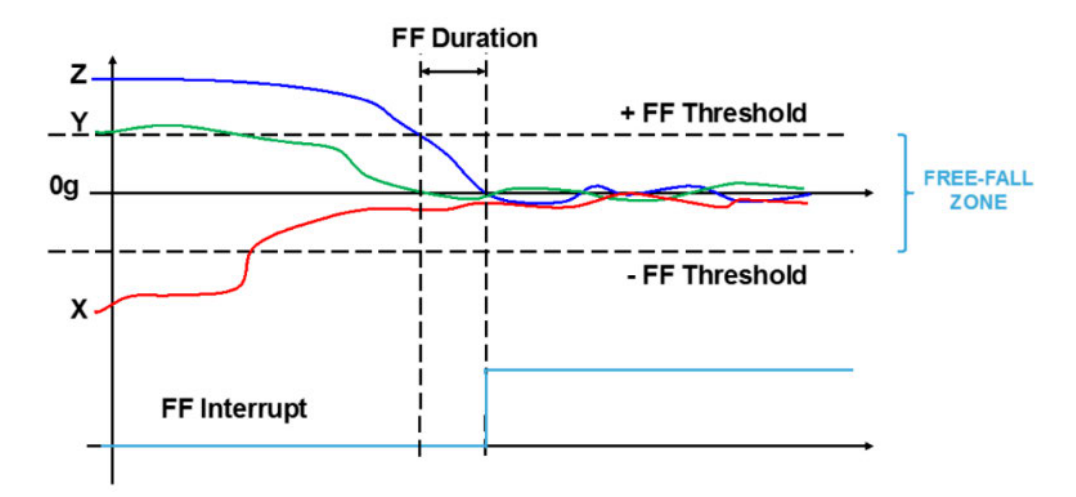

The FF Threshold and FF Duration are configurable parameters. The FF interrupt is generated when all the accelerations are small enough to be in the FREE-FALL zone for an FF Duration time.

### 5.3 Wake-up

All supported MEMS sensors can detect wake-up events that are triggered when the sensor data exceeds set threshold and duration values.

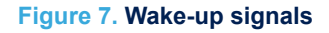

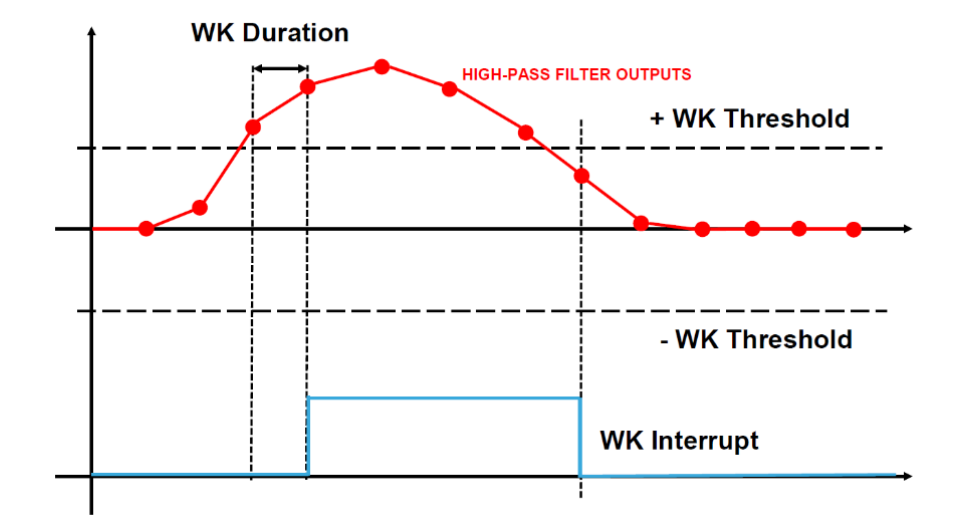

The WK Threshold and WK Duration are configurable parameters. A WK Interrupt signal is generated if a certain number of consecutive data exceed the configured threshold.

### 5.4 Orientation change

AIS2DW12, ASM330LHH and ASM330LHHX MEMS sensors can signal directional changes in their orientation when an angle threshold in degrees is exceeded for a mode indicating the number of dimensions considered, 6 or 4 (z axis disabled).

For example, there is a ZH (YH, XH) orientation change when the face perpendicular to the Z(Y,X) axis is almost flat and the magnitude of the acceleration measured on the Z(Y,X) axis is positive and greater than the threshold. Similarly, there is a ZL (YL, XL) orientation change when the face perpendicular to the Z(Y,X) axis is almost flat and the magnitude of the acceleration measured on the Z(Y,X) axis is negative and greater than the threshold.

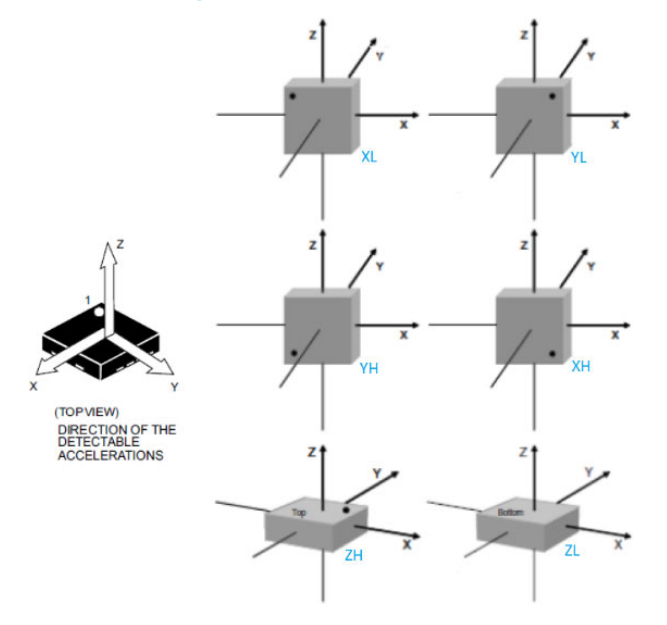

#### Figure 8. Sensor orientation

The OC Mode and OC Threshold are configurable parameters. The interrupt signal is asserted when only one axis exceeds the selected threshold and the acceleration values measured from the other two axes are lower than the threshold.

### 5.5 Activity-inactivity

57/

All supported MEMS sensors can detect activity-inactivity events, which are especially for enabling AlS2DW12, ASM330LHH and ASM330LHHX power down modes. If inactivity is detected on these sensors, the output data rate frequency (and consequent power consumption) can be reduced until activity is detected.

Once the Wake-Up Threshold, Duration, and Sleep Duration are configured, if sensor data does not exceed the threshold for a Sleep Duration Time, the sensor enters inactivity mode, while a wake-up event pulls the sensor into activity mode. If configured, the mode change will trigger an interrupt.

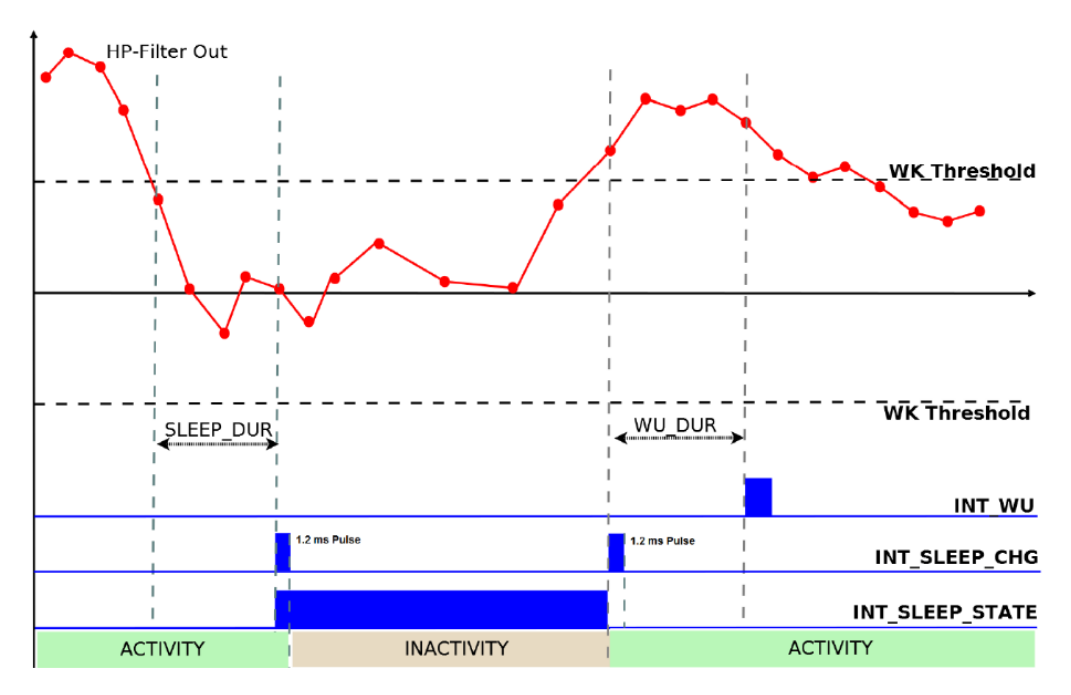

Figure 9. Activity-inactivity signals

The AI Mode, WK Threshold, WK Duration, and Sleep Duration are configurable parameters. The interrupt signal is asserted when the device switches from one sleep state to another, so where a sleep change occurs.

### 5.6 Single and double tap

The IIS2ICLX sensor can detect single and double tap events. A tap event is detected when data exceeds the programmed threshold and then returns to the area delimited by the threshold itself within a set Shock time. A double tap event is detected if there is a single tap and then another after a Quiet time interval, but before the end of the Duration time window.

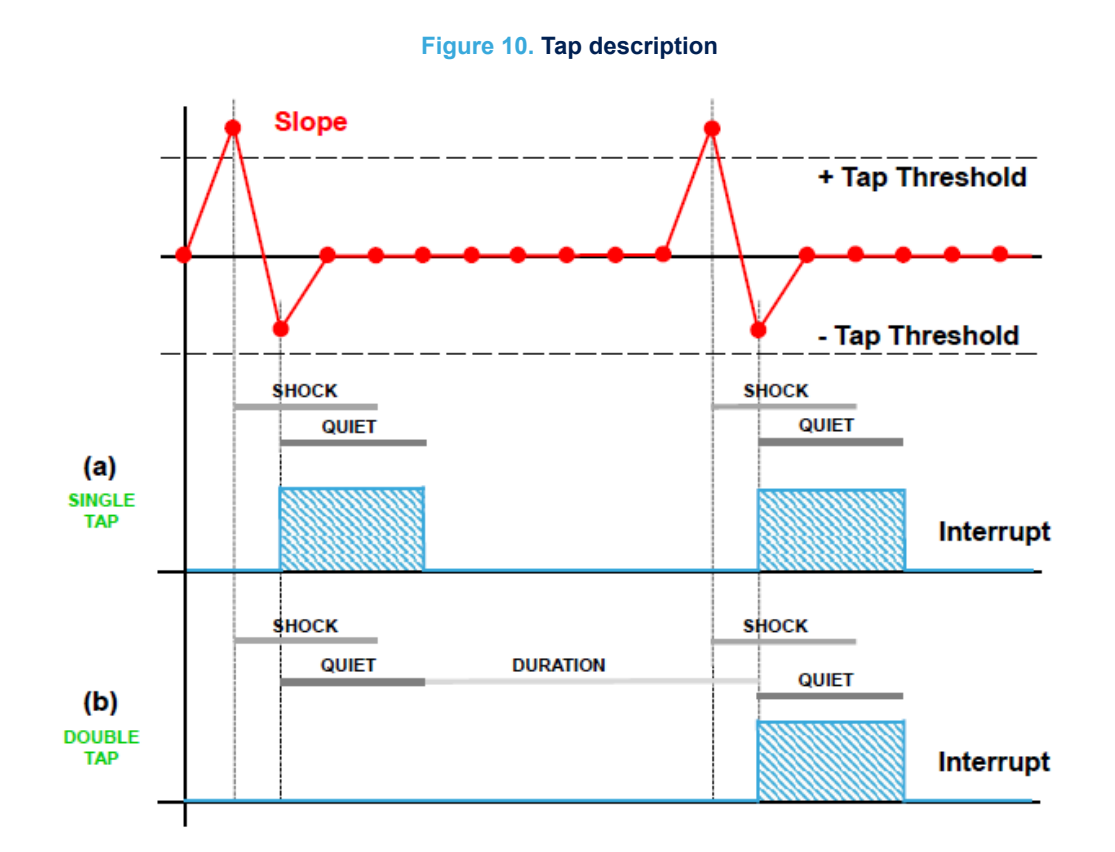

The Tap Threshold, Shock Time, Quiet Time, and Duration Time are configurable parameters. A single tap interrupt is generated when the slope data of the selected channel exceeds the programmed threshold and returns below it within the Shock time window. After the first tap has been recognized, the second tap detection procedure is delayed for an interval defined by the Quiet time. This means that after the first tap has been recognized, the second tap detection procedure is only triggered when the slope data persists for longer than the Quiet window time, but less than the Duration window time.

## 6 AEK-CON-SENSOR1 sample application

57/

### 6.1 How to create a simple AEK-CON-SENSOR1 application

In this example, we will create an application to detect when an AIS2DW12 MEMS sensor is in the free-fall condition. Our sensor board is plugged onto an AEK-CON-SENSOR1 board, which is also connected to an AEK-MCU-C4MLIT1 MCU discovery board.

- Step 1. Create a new SPC5-STUDIO application for the SPC58EC series microcontroller and add the following components:
  - SPC58ECxx Init Package Component RLA
  - SPC58ECxx Low Level Drivers Component RLA
- Step 2. Add the following additional components:
  - AutoDevKit Init Package Component
  - SPC58ECxx Platform Component RLA
  - AEK-CON-SENSOR1 Component RLA

### Figure 11. Adding AEK\_CON\_SENSOR1 Component in a SPC5Studio project

- 1. SPC58ECxx Platform Component RLA
- 2. Open available components
- 3. AEK-CON-SENSOR1 Component RLA

File Edit Navigate Search Project Run Window Help

| 🖻 🕶 🔚 🕼 🖳 🌆 🌆 🍫 🎍                                                                                      | à 🎭 🚺       | <b>9</b> . ·  | • 🛷 • 🖢 • 🖗 •          | *> 🔶 🕶 🔿 🕶 🗖 🖻     | 1                   |    |
|----------------------------------------------------------------------------------------------------|-------------|---------------|------------------------|--------------------|---------------------|----|
| Project Explorer 🛛 🔽                                                                                   | -           |               | AEK_CON_SENSOR1_       | simple_application | 3                   |    |
| 🖂 😵 🏹 🚚 ≽ 🛯 🛄 🏯 🗕 🖉                                                                                    | 9           | 000           | M Application C        | onfiguration       | L                   |    |
| <ul> <li>Æ AEK_CON_SENSOR1_simple_application</li> <li>Æ AEK_CON_SENSOR1_simple_application</li> </ul> | Select      | availa        | blecomponents          |                    |                     | ×  |
| 1 SPC58ECxx Platform Component                                                                         | Select one  | or mo         | re components to add.  |                    |                     |    |
| SPC58ECxx Init Package Componi                                                                         | filter text |               |                        |                    |                     |    |
| SPC58ECxx Low Level Drivers Con                                                                        | Elat View   | Tree          | View                   |                    |                     |    |
| AutoDevKit Init Package Compon     Depl Board wittard component                                        | That them   | iree          | view                   |                    |                     |    |
| [Dep] SPC58ECxx Board Initializati                                                                     | 0           | Compo         | onent Name             | Vendor             | Category            |    |
| [Dep] SPC58ECxx Clock Compone                                                                          | <b>*</b> /  | AEK-LE        | D-21DISM1 Compone      | STMicroelectronics | AEK_LED_21DISM1 SPC | 5  |
| [Dep] SPC58ECxx IRQ Component                                                                          |             | AEK-M         | OT-SM81M1 Compon       | STMicroelectronics | AEK_MOT_SM81M1 SPO  | 25 |
| 🦛 [Dep] SPC58ECxx OSAL Compone                                                                         | l 🕑 /       | AEK-PO        | OW-L5964V1 Compone     | STMicroelectronics | AEK_POW_L5964V1 SPC | .5 |
| 😂 source                                                                                               |             | AEK-RE        | ALESE-NOTE Compon      | STMicroelectronics | AEK_REALESE_NOTE SP | C: |
| 😽 configuration.xml                                                                                    |             | AEK-SP        | IS-LIDA1M8 Compone     | STMicroelectronics | AEK SNS LIDA1M8 SPC | 5  |
| 📄 readme.txt                                                                                           |             | AEK_CO        | DN_SENSORT Compon      | STMicroelectronics | AEK_CON_SENSORT SP  |    |
| <                                                                                                    |             | AEK_SP        | sh Ruilder             | STMicroelectronics |                     |    |
| 🗄 Outline 🛛 🚺 🏷 (                                                                                      |             |               | sh builder             | STIVICIDEIECTORICS | CJJ FLASH BUILDER   | ×  |
| ✓ 4 SPC58ECxx Platform Component RLA                                                                   |             |               |                        |                    |                     |    |
| ✓ A Platform Settings                                                                                  | Name:AEk    | CON           | SENSOR1 Component RL   | A                  |                     | ^  |
| 🔠 details                                                                                              | Version:1.0 | spco.c<br>).0 | omponents.AEK_CON_SER  | NSOK1.spcox_ria    |                     |    |
| Runtime Settings                                                                                       | Descriptio  | n:AEK         | CON_SENSOR1 driver for | SPC5.              |                     |    |
| Build Settings                                                                                         |             |               |                        |                    |                     |    |
|                                                                                                    |             |               |                        |                    |                     | ~  |
|                                                                                                    | Show h      | idden         | components             |                    |                     |    |
|                                                                                                    | Show in     | ncomp         | atible components      |                    |                     |    |
|                                                                                                    |             |               | •                      |                    |                     |    |
|                                                                                                    |             |               |                        |                    |                     |    |
|                                                                                                    |             |               |                        |                    | 01/                 |    |
|                                                                                                    |             |               |                        |                    | UK Cancel           |    |
|                                                                                                    |             |               |                        |                    | 1                   |    |

Step 3. Select [AEK\_CON\_SENSOR1 Component RLA] to open the [Application Configuration] window.

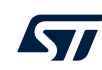

### Step 4. Click on [+] to add a new element to the board list.

### Figure 12. AEK\_CON\_SENSOR1 component configuration

- 1. AEK-CON-SENSOR1 component
- 2. add new element icon
- 3. new entry

| lp                                        |                         |                                                   |
|-------------------------------------------|-------------------------|---------------------------------------------------|
| •   🛷 •   创 • 初 • 🏷 🗢 • 🔿 •   🛃           |                         |                                                   |
| ₩ *AEK_CON_SENSOR1_simple_application     |                         |                                                   |
| <b><i>k</i></b> Application Configuration |                         | 🐗 🕅 👹                                             |
| AEK CON SENSOR1 Component RLA             |                         | 응 슈 슈 수 🗎 🍋 🗸 🔲 🕶                                 |
| AEK_CON_SENSOR1 driver configuration.     |                         |                                                   |
| NEK-C                                     | ON-SENSORI              |                                                   |
| AK-CON-SPR/SORT Board can be used to      | evaluate a MEMS Sensor. |                                                   |
| Add the board needed for your application | n.                      |                                                   |
| Board List                                |                         | 2 🗷 🗎 – 🗘 🕹                                       |
| # Family DSPI                             | ChipSelect              |                                                   |
| 3 0 To Be Selected To Be                  | Selected To Be Selected |                                                   |
| Allocation Allocation                     |                         |                                                   |
|                                           | elp                     | <pre>ep ***********************************</pre> |

- Step 5. Double click on the newly added element to configure the board.
- Step 6. Select the sensor part number and configure the SPI selecting DSPI and CS.

### Figure 13. AEK-CON-SENSOR1 sensor configuration

- 1. Select AIS2DW12 sensor family.
- 2. Select DSPI0 and CS0.
- 3. Confirm configuration

| AEK_CON_SEN             | SOR1 Component RLA<br>SOR1 driver configuration.                            | 2<br>☷ ि ⇔ ⇔   ఊ ▾ 🔛 ▾ |
|-------------------------|-----------------------------------------------------------------------------|------------------------|
| Please sele             | ct the sensor's family and the dspi configuration for each device you need. |                        |
| <sup>®</sup> Family     | AIS2DW12                                                                    | ~ (1                   |
| BDSPI                   | DSPI 0                                                                      | ~                      |
| <sup>8</sup> ChipSelect | CS0 0                                                                       | ~                      |

Step 7. Click the [Allocation] button below the AEK-CON-SENSOR1 list and click [OK] in the confirmation window.

### This operation delegates automatic pin allocation to AutoDevKit.

Note: The sensor struct allocated will have the name ais2dw12\_0, according to the rule: sensorStructName = sensorFamily\_indexBoardsTable.

- Step 8. Click on the PinMap editor icon to check that required pins have been properly allocated:
  - DSPI SCL

57/

- DSPI MOSI
- DSPI MISO
- DSPI CS
- 2 EIRQ pins for interrupts.

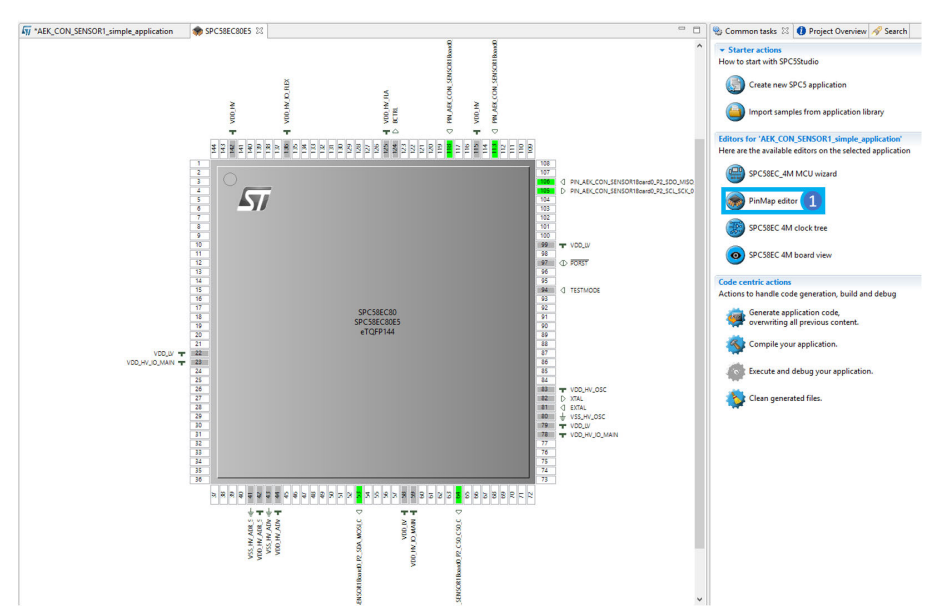

### Figure 14. AEK-CON-SENSOR1 PinMap display

- Step 9. Close the PinMap Editor and save the application.
- Step 10. Generate and build the application using the appropriate icons in SPC5-STUDIO.
- Step 11. The project folder will be populated with new files, including main.c and the components folder with AEK-CON-SENSOR1 drivers.

### Step 12. Open the main.c file and include AEK-CON-SENSOR1.h file.

```
#include "components.h"
#include "AEK CON SENSOR1.h"
1+
* Application entry point.
*/
int main(void) {
/* Initialization of all the imported components in the order specified in
  the application wizard. The function is generated automatically.*/
 componentsInit();
  /* Enable Interrupts */
 irqIsrEnable();
  /* Sensor boot time waiting */
 osalThreadDelayMilliseconds(AIS2DW12 BOOT TIME);
  /* MEMS initialization */
 init mems();
   /* Sensor configuration */
 ais2dw12 0.methods->configure sensor(&ais2dw12 0, power mode 4,
                                      continuous, _25Hz, _2g, low_pass_1);
 ais2dw12_0.methods->enable_interrupt_for_event(&ais2dw12_0,
 free_fall_to_pin_int_1);
ais2dw12_0.methods->configure_interrupts_mode(&ais2dw12_0,latched_mode);
 ais2dw12 0.methods->configure freefall(&ais2dw12 0, 250mg, 6);
  /* Application main loop.*/
  for ( ; ; )
 if(ais2dw12 0.flag_int1 == 1){
             /* Interrupt generated. Do something.*/
             /* Reset Interrupt 1 Flag.*/
      ais2dw12 0.flag int1 = 0;
 ff_result = ais2dw12_0.methods->detect_freefall(&ais2dw12_0);
  if(result == detected) {
             /* Free Fall Detected. Do something. */
```

- Step 13. Place the previous source code inside the main() function.
- Step 14. Save, generate, and compile the application.
- Step 15. Open the Board View Editor provided by AutoDevKit.
- Step 16. This provides a graphical point-to-point guide on how to wire the boards.
- Step 17. Connect the AEK-MCU-C4MLIT1 to a USB port on your PC using a mini-USB to USB cable.
- Step 18. Launch SPC5-UDESTK-SW and open the debug.wsx file in the AEK-MCU-C4MLIT1– Application/UDE folder.
- Step 19. Run and debug your code.

### 6.2 Available demos for AEK-CON-SENSOR1

Please update your AutoDevKit versions as more demos may be available with new AutoDevKit releases. To read the sensor outputs, each demo includes a serial communication configuration. Connect a USB cable from the AEK-MCU-C4MLIT1 to your PC and use a console like Termite to read incoming data.

Note: Set the baud rate to 38400.

## 6.2.1 SPC58ECxx\_RLA AEK-CON-SENSOR1 – Detect activity and get accelerations – Test application

This demo involves two AEK-CON-SENSOR1 boards:

with AIS2DW12 sensor to read the accelerations data and receive an interrupt when data are ready

with ASM330LHH sensor to monitor activity and inactivity events and receive an interrupt when the sleep state of the sensor changes.

The main used APIs in this demo are:

- init\_mems: initializes the sensors structures and SPI interface.
- configure\_sensor: to configure the sensor.
- configure\_offsets: to set appropriate offsets for each axes of acceleration sample.
- enable interrupt for event: to route an event to interrupt pin 1 or 2.
- configure interrupts mode: to choose between latched and pulsed interrupts.
- get accelerations: to read acceleration samples.
- detect activity inactivity: to detect when activity or inactivity events occur.

### 6.2.2 SPC58ECxx\_RLA AEK-CON-SENSOR1 – Detect free-fall – Test application

This demo involves one AEK-CON-SENSOR1 board with AIS2DW12 sensor to detect and receive an interrupt in a free-fall event.

The main used APIs in this demo are:

- init\_mems: initializes the sensors structures and SPI interface.
- configure sensor: to configure the sensor.
- enable interrupt for event: to route an event to interrupt pin 1 or 2.
- configure interrupts mode: to choose between latched and pulsed interrupts.
- configure freefall: to configure freefall detection event.
- detect freefall: to detect if freefall event occurred.
- Note: SPC582Bxx\_RLA AEK-CON-SENSOR1 Detect free-fall Test application and SPC584Bxx\_RLA AEK-CON-SENSOR1 – Detect free-fall - Test application demos implement the same functionality as this demo. The only difference is in the microcontroller used, as indicated in demo name.

### 6.2.3 SPC58ECxx\_RLA AEK-CON-SENSOR1 – Detect tap – Test application

This demo involves oneAEK-CON-SENSOR1 board with an IIS2ICLX sensor to detect single tap events and receive the corresponding interrupts.

The main used APIs in this demo are:

- init mems: initializes the sensors structures and SPI interface.
- configure sensor: to configure the sensor.
- enable interrupt for event: to route an event to interrupt pin 1 or 2.
- configure interrupts mode: to choose between latched and pulsed interrupts.
- configure\_tap: to configure tap detection event.
- detect tap: to detect if tap event occurred.

## 6.2.4 SPC58ECxx\_RLA AEK-CON-SENSOR1 – Detect wake-up and orientation change – Test application

### This demo involves two AEK-CON-SENSOR1 boards:

with an AIS2DW12 sensor to detect wake-up events and receive corresponding interrupts. with an IIS3DWB sensor to detect orientation change events and receive corresponding interrupts. The main used APIs in this demo are:

- init mems: initializes the sensors structures and SPI interface.
- configure sensor: to configure the sensor.
- enable\_interrupt\_for\_event: to route an event to interrupt pin 1 or 2.
- configure\_interrupts\_mode: to choose between latched and pulsed interrupts.
- configure\_orientation\_change: to configure orientation change event.
- configure wakeup: to configure wake-up event.
- detect orientation change: to detect if orientation change event occurred.

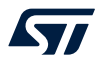

• detect\_wakeup: to detect if wake-up event occurred.

### 6.3 How to upload the demos for AEK-CON-SENSOR1

Follow the procedure below to import the demos into SPC5-STUDIO.

- **Step 1.** Select [**Import samples from application library**] from the Common tasks pane. An Import application Wizard appears.
- Step 2. Insert the appropriate product MCU family details.

| <b>41</b> (2)                                                                 | Starter actions How to start with SPC5Studio | SPC5Studio Wizard          |                           |                          |                    |       |        |     |
|-------------------------------------------------------------------------------|----------------------------------------------|----------------------------|---------------------------|--------------------------|--------------------|-------|--------|-----|
| n is made-up of the following section:<br>list of components required for the | Import samples from application library      | SPC5Studio Wizard          |                           |                          |                    |       |        | 6   |
| f this application<br>SPC5Studio Wizard                                       | - <b>T</b> ×                                 | Filter through the availab | ole SPC5 application ten  | mplates in SPC5Studio li | brary.             |       |        | He. |
| 2C5Studio Wizard                                                              |                                              | AT SPC5Studio Im           | port application          | Wizard                   |                    |       |        |     |
| nport Application(s) from SPC5Studio Appli                                    | ication template library.                    | ented                      |                           |                          |                    |       |        |     |
|                                                                               |                                              | Template library for sele  | cted lines / evaluation b | boards.                  |                    |       |        |     |
| <u>1</u> SPC5Studio Import application                                        | on Wizard                                    | Select your search para    | ameters:                  |                          |                    |       |        |     |
| itep 1:                                                                       |                                              | Board                      | Drivers                   | RTOS                     |                    |       | ^      | ]   |
| Colority from the                                                             |                                              | O SPC58ECXX_DIS            | O PAL                     | O OSLess                 |                    |       | - 1    |     |
| Select a family:                                                              |                                              |                            | O PIT                     | • FreeRTOS               |                    |       |        |     |
| Select a product line:                                                        |                                              |                            | O CAN                     |                          |                    |       | ~      |     |
| CHORUS4M-Line ~                                                               | SPC58 E                                      | Choose your sample :       | application: Application  | n name filter text       |                    |       | BB     | ř.  |
| Select a device:                                                              | œ                                            | Choose your sumple o       | application. Application  | in nume inter text       | 120 X              | 1     |        |     |
| All devices ~                                                                 |                                              | Application Name           | NKPLLT Test applicati     | ion for the SPC58FCvv    | Devices<br>SPC58EC | SPC58 | Driv A | i.  |
| Select an evaluation board:                                                   |                                              | SPC58ECxx_RLA U            | JSB Typ Test applicati    | ion for the SPC58ECxx    | SPC58EC            | SPC58 | PAL    | 1   |
|                                                                               |                                              | SPC58ECxx_RLA 1            | fest Ap Test applicati    | ion for the SPC58ECxx    | SPC58EC            | SPC58 | PAL    |     |
|                                                                               |                                              | SPC58ECxx_RLA 1            | ISENS T Test applicati    | ion for the SPC58ECxx    | SPC58EC            | SPC58 | PAL    |     |
|                                                                               |                                              | SPC58ECxx_RLA S            | Semaph Test applicati     | ion for the SPC58ECxx    | SPC58EC            | SPC58 | PAL    |     |
| SPC58ECADPT100S C58EC-DISP AEK-N                                              | MCU-C4MLIT1                                  |                            | SWI les lest applicati    | ion for the SPC58ECxx    | SPC58EC            | SPC58 | PAL    |     |
|                                                                               |                                              | SPC58ECxx RLA S            | SERIAL Test applicati     | ion for the SPC58ECxx    | SPC58EC            | SPC58 | PAL    |     |
|                                                                               |                                              | <                          |                           |                          |                    |       | >      |     |
|                                                                               |                                              |                            | 5                         | Mc.augmented             |                    |       |        |     |
|                                                                               |                                              |                            |                           |                          |                    |       |        |     |
| Ø < Back                                                                      | Next > Finish Cancel                         |                            | < <u>B</u> ack            | Next > 4                 | Einish             |       | Cancel |     |

### Figure 15. AEK-CON-SENSOR1 demo upload

- **Step 3.** Select the desired application from the library.
- Step 4. Click the [Finish] button.

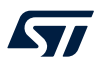

## Appendix A Available APIs for AEK-CON-SENSOR1 board

### init\_mems:

Initializes the sensor structs and SPI protocol. The rule used to name the structs is: sensorStructName = sensorFamily\_indexBoardsTable. For example, if you use two AEK-CON-SENSOR1 boards where the first holds an ASM330LHH MEMS sensor plugged and the second holds an IIS3DWB, then the struct sensor names will be asm3301hh 0 and iis3dwb 1 respectively.

### configure\_sensor:

Configures base sensor parameters: power mode, output data rate, full scale and others if required by the specific product.

### configure\_interrupts\_mode:

Chooses between latched interrupts (default), where the signal is reset after reading the relevant register, and pulsed interrupts, where the signal is automatically reset when the interrupt condition no longer persists or after a certain amount of time.

### enable\_interrupt\_for\_event:

Enables interrupt generation through INTPin1 or INTPin2 from the sensor when a chosen event happens.

### configure\_offsets:

Configures the data offsets for the data sampled by the sensor along all available axes.

### get\_accelerations:

Gets the accelerations along all available axes.

### get\_accelerations\_and\_angular\_rates:

Gets the accelerations and angular rates along all available axes (for gyroscope type only).

### configure\_freefall:

Configures the free-fall Threshold and Duration parameters.

#### detect\_freefall:

Detects free-fall events according to the chosen configuration in the appropriate register.

### configure\_wakeup:

Configures the wake-up Threshold and Duration parameters.

### detect\_wakeup:

Detects wake-up events according to the chosen configuration in the appropriate register.

### configure\_orientation\_change:

Configures orientation change parameters: you can choose between 6-4 dimensions mode and a Threshold.

### detect\_orientation\_change:

Detects orientation change events and direction according to the chosen configuration in the appropriate register.

### configure\_activity\_inactivity:

Configures the activity-inactivity mode, wake-up threshold, wake-up and sleep duration parameters.

### detect\_activity\_inactivity:

Detects activity/inactivity events according to the chosen configuration in the appropriate register.

### configure\_tap:

Configures single and double tap threshold and shock, quiet and duration time parameters. If single mode is selected, unnecessary parameters are ignored.

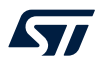

### detect\_tap:

Detects single and double tap events according to the chosen configuration in the appropriate register.

### read\_register:

Performs an SPI read of a specific register.

### write\_register:

Performs an SPI write in a specified register.

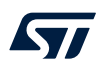

## Appendix B Sensors supported by APIs

Note:

Configure each sensor with the <code>configure\_sensor</code> API before using it. Configure an event and enable its interrupt before trying to detect it. Advanced features of each sensor can be directly accessed with <code>read\_register</code> and <code>write\_register</code> APIs.

Data bit Default value

### Table 4. APIs and supported sensors

| API                                 | Supporting sensor order codes                      |
|-------------------------------------|----------------------------------------------------|
| configure_sensor                    | AIS2DW12, ASM330LHH, ASM330LHHX, IIS2ICLX, IIS3DWB |
| configure_interrupts_mode           | AIS2DW12, ASM330LHH, ASM330LHHX, IIS2ICLX, IIS3DWB |
| enable_interrupt_for_event          | AIS2DW12, ASM330LHH, ASM330LHHX, IIS2ICLX, IIS3DWB |
| configure_offsets                   | AIS2DW12, IIS2ICLX, IIS3DWB                        |
| get_accelerations                   | AIS2DW12, IIS2ICLX, IIS3DWB                        |
| get_accelerations_and_angular_rates | ASM330LHH                                          |
| configure_freefall                  | AIS2DW12, ASM330LHH, ASM330LHHX                    |
| detect_freefall                     | AIS2DW12, ASM330LHH, ASM330LHHX                    |
| configure_wakeup                    | AIS2DW12, ASM330LHH, ASM330LHHX, IIS2ICLX, IIS3DWB |
| detect_wakeup                       | AIS2DW12, ASM330LHH, ASM330LHHX, IIS2ICLX, IIS3DWB |
| configure_orientation_change        | AIS2DW12, ASM330LHH, ASM330LHHX                    |
| detect_orientation_change           | AIS2DW12, ASM330LHH, ASM330LHHX                    |
| configure_activity_inactivity       | AIS2DW12, ASM330LHH, IIS2ICLX, IIS3DWB             |
| detect_activity_inactivity          | AIS2DW12, ASM330LHH, ASM330LHHX, IIS2ICLX, IIS3DWB |
| configure_tap                       | IIS2ICLX                                           |
| detect_tap                          | IIS2ICLX                                           |
| read_register                       | AIS2DW12, ASM330LHH, ASM330LHHX, IIS2ICLX, IIS3DWB |
| write_register                      | AIS2DW12, ASM330LHH, ASM330LHHX, IIS2ICLX, IIS3DWB |

## **Revision history**

### Table 5. Document revision history

| Date        | Version | Changes                                                                                                    |
|-------------|---------|----------------------------------------------------------------------------------------------------|
| 10-Feb-2021 | 1       | Initial release.                                                                                                    |
| 26-Sep-2022 | 2       | Updated Section 1 Overview, Section 4.4 Supported sensors, Section 5.2 Free-fall,<br>Section 5.4 Orientation change, Section 5.5 Activity-inactivity, and Section Appendix B Sensors<br>supported by APIs.<br>Added references to the ASM330LHHX sensor. |

## Contents

| 1   | Over                        | view                                                    |                                                                                          |  |  |  |
|-----|-----------------------------|---------------------------------------------------------|------------------------------------------------------------------------------------------|--|--|--|
| 2   | Sensor connection procedure |                                                         |                                                                                          |  |  |  |
| 3   | Auto                        | AutoDevKit software library for automotive MEMS sensors |                                                                                          |  |  |  |
|     | 3.1                         | Library                                                 | features                                                                                 |  |  |  |
|     | 3.2                         | Exampl                                                  | e Sensor STRUCT creation and configuration5                                              |  |  |  |
| 4   | Auto                        | DevKit e                                                | ecosystem                                                                                |  |  |  |
|     | 4.1                         | SPC5-S                                                  | TUDIO                                                                                    |  |  |  |
|     | 4.2                         | STSW-/                                                  | AUTODEVKIT                                                                               |  |  |  |
|     |                             | 4.2.1                                                   | Accessing the AEK_CON_SENSOR1 Component7                                                 |  |  |  |
|     | 4.3                         | How to                                                  | extend the sensor library to include a new family8                                       |  |  |  |
|     | 4.4                         | Support                                                 | ed sensors                                                                               |  |  |  |
| 5   | Sensor event detection1     |                                                         |                                                                                          |  |  |  |
|     | 5.1                         | Data-re                                                 | ady10                                                                                    |  |  |  |
|     | 5.2                         | Free-fal                                                | l 10                                                                                     |  |  |  |
|     | 5.3                         | Wake-u                                                  | p10                                                                                      |  |  |  |
|     | 5.4                         | Orienta                                                 | tion change                                                                              |  |  |  |
|     | 5.5                         | Activity-                                               | inactivity                                                                               |  |  |  |
|     | 5.6                         | Single a                                                | and double tap                                                                           |  |  |  |
| 6   | AEK-                        | CON-SE                                                  | ENSOR1 sample application14                                                              |  |  |  |
|     | 6.1                         | How to                                                  | create a simple AEK-CON-SENSOR1 application14                                            |  |  |  |
|     | 6.2                         | Availabl                                                | e demos for AEK-CON-SENSOR117                                                            |  |  |  |
|     |                             | 6.2.1                                                   | SPC58ECxx_RLA AEK-CON-SENSOR1 – Detect activity and get accelerations – Test application |  |  |  |
|     |                             | 6.2.2                                                   | SPC58ECxx_RLA AEK-CON-SENSOR1 – Detect free-fall – Test application                      |  |  |  |
|     |                             | 6.2.3                                                   | SPC58ECxx_RLA AEK-CON-SENSOR1 – Detect tap – Test application                            |  |  |  |
|     |                             | 6.2.4                                                   | SPC58ECxx_RLA AEK-CON-SENSOR1 – Detect wake-up and orientation change – Test application |  |  |  |
|     | 6.3                         | How to                                                  | upload the demos for AEK-CON-SENSOR119                                                   |  |  |  |
| Арр | endix                       | A Ava                                                   | ilable APIs for AEK-CON-SENSOR1 board20                                                  |  |  |  |
| Арр | endix                       | B Sen                                                   | sors supported by APIs22                                                                 |  |  |  |

| Revision history. |  |
|-------------------|--|
|-------------------|--|

## List of figures

| Figure 1.  | AEK-CON-SENSOR1                                          | . 1 |
|------------|----------------------------------------------------------|-----|
| Figure 2.  | Connecting sensor board to interface board               | . 3 |
| Figure 3.  | AEK-CON-SENSOR1 pin details.                             | . 4 |
| Figure 4.  | Sensor STRUCT elements                                   | . 5 |
| Figure 5.  | Software Architecture diagram based on AIS2DW12 sensor.  | . 9 |
| Figure 6.  | Free-fall signals                                        | 10  |
| Figure 7.  | Wake-up signals                                          | 11  |
| Figure 8.  | Sensor orientation.                                      | 11  |
| Figure 9.  | Activity-inactivity signals                              | 12  |
| Figure 10. | Tap description                                          | 13  |
| Figure 11. | Adding AEK_CON_SENSOR1 Component in a SPC5Studio project | 14  |
| Figure 12. | AEK_CON_SENSOR1 component configuration.                 | 15  |
| Figure 13. | AEK-CON-SENSOR1 sensor configuration                     | 15  |
| Figure 14. | AEK-CON-SENSOR1 PinMap display                           | 16  |
| Figure 15. | AEK-CON-SENSOR1 demo upload                              | 19  |

## List of tables

| Table 1. | AEK-CON-SENSOR1 components.      | 3  |
|----------|----------------------------------|----|
| Table 2. | Sensor library file descriptions | 8  |
| Table 3. | Sensor characteristics           | 9  |
| Table 4. | APIs and supported sensors       | 22 |
| Table 5. | Document revision history        | 23 |

### **IMPORTANT NOTICE – READ CAREFULLY**

STMicroelectronics NV and its subsidiaries ("ST") reserve the right to make changes, corrections, enhancements, modifications, and improvements to ST products and/or to this document at any time without notice. Purchasers should obtain the latest relevant information on ST products before placing orders. ST products are sold pursuant to ST's terms and conditions of sale in place at the time of order acknowledgment.

Purchasers are solely responsible for the choice, selection, and use of ST products and ST assumes no liability for application assistance or the design of purchasers' products.

No license, express or implied, to any intellectual property right is granted by ST herein.

Resale of ST products with provisions different from the information set forth herein shall void any warranty granted by ST for such product.

ST and the ST logo are trademarks of ST. For additional information about ST trademarks, refer to www.st.com/trademarks. All other product or service names are the property of their respective owners.

Information in this document supersedes and replaces information previously supplied in any prior versions of this document.

© 2022 STMicroelectronics - All rights reserved